# 登入 Q&A

## Q1:無法登入或登入後看不到選項畫面及操作呈現異常?

A1:登入畫面請參照畫

面: <u>https://cc.ocu.edu.tw/p/405-1001-27471,c1945.php?Lang=zh-tw</u> 如果老師或同學在登入後,沒有跳出 MENU,若您的作業系統為 Windows XP, 則因為此作業系統的 IE 與 Google Chrome 瀏覽器都已停止更新, 請至 <u>https://www.mozilla.org/zh-TW/firefox/new/#</u>下載火狐狸瀏覽器。 <u>如果遇到操作異常,也請先確認作業系統與瀏覽器,謝謝。</u>

#### Q2:新生第一次都登不進系統?

A2:新生預設為身份證字號 (外籍生為原國籍身分證字號,交換生為西元出生年 月日)。

此次改版新生初始登入後,因應資安要求,會要求更換初始密碼,請設定密碼要依照說明的原則設定,避免造成無法登入狀況。

\_\_\_\_\_

#### Q3: 改過密碼後或原密碼沒打錯, 卻依舊無法登入?(學生版)

A3:如果確認沒有打錯但依舊無法登入,請直接回到點下『登入』的那個畫面, 旁邊有個『忘記密碼』的按鈕,進去後輸入您的學號,系統會將一組新的密碼寄 到您的校內信箱,請您至本校 Webmail 進行收信動作。

新生設定信箱教學:<u>https://cc.ocu.edu.tw/p/405-1001-1331,c726.php?Lang=zh-tw</u>

### Q4: 改過密碼後或原密碼沒打錯, 卻依舊無法登入?(老師版)

A4:請洽詢人事室請其協助將您的密碼改回身分證字號。